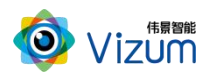

Mark 点追踪系统用户指南

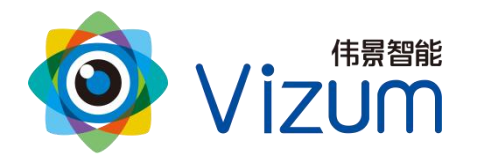

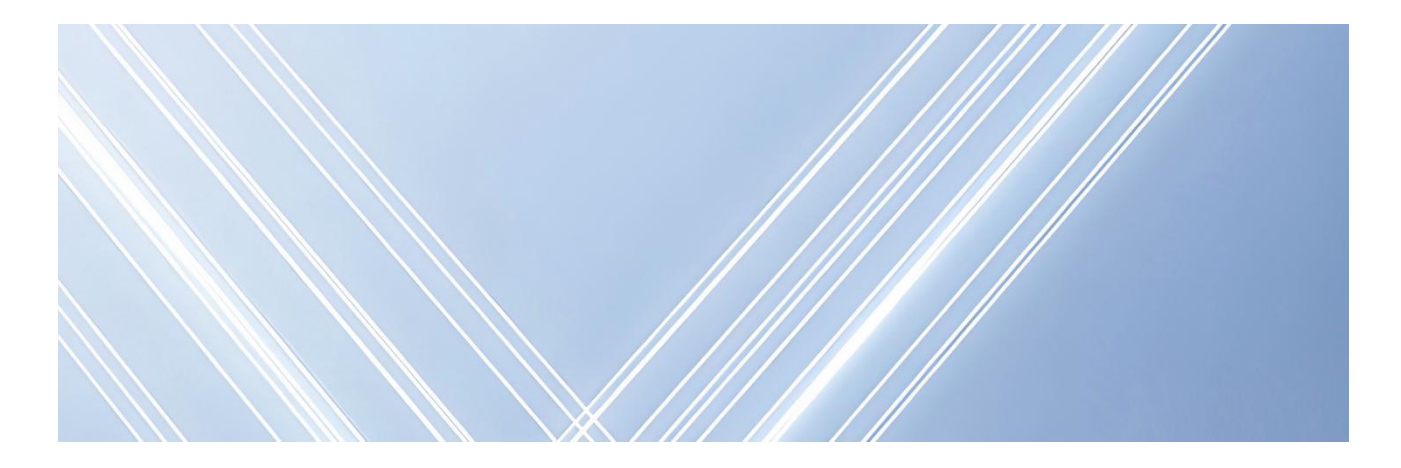

## 智光眼

# Mark 点追踪系统用户指南

文档版本:02 发布日期:2025-02-15

版权所有©北京伟景智能科技有限公司

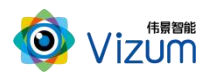

| 目 | 录 |
|---|---|
|   |   |

| E  |                 | 录2         |
|----|-----------------|------------|
| 修  | 订记              | 录3         |
| 1. | 产品              | 概述4        |
|    | <b>1.1.</b> )   | 产品简介4      |
|    | <b>1.2.</b> )   | 产品特点4      |
|    | <b>1.3.</b> $2$ | 外观与尺寸5     |
|    | 1.3             | .1. 硬件外观   |
|    | 1.3             | .2. 硬件尺寸6  |
|    | 1.4. 🦻          | 规格指标8      |
| 2. | 硬件              | 安装10       |
|    | 2.1.            | 检查到货设备10   |
|    | 2.2.            | 安装设备10     |
|    | 2.3.            | 安装要求11     |
| 3. | 软件              | 配置13       |
|    | 3.1. )          | 版本说明13     |
|    | 3.2.            | 网络准备13     |
|    | 3.3. <u>†</u>   | 安装检测软件13   |
|    | 3.4.            | 软件操作15     |
|    | 3.4             | .1. 主界面16  |
|    | 3.4             | .2. 曝光设置16 |
|    | 3.4             | .3. 采集查看   |
|    | 3.4             | .4. 参数设置17 |
|    | 3.4             | .5. 单次检测19 |
|    | 3.4             | .6. 自动检测19 |
|    | 3.4             | .7. 数据保存   |
|    | 3.4             | .8. 其他功能   |

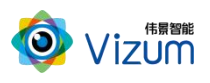

## 修订记录

| 文档版本 | 发布日期       | 修改说明                               |  |
|------|------------|------------------------------------|--|
| 02   | 2025-02-15 | 1. 物品清单中删除发货 U 盘。                  |  |
|      |            | 2. 增加 620 瞳距相机相关内容。                |  |
|      |            | 3. 规格指标增加 Mark 灯和控制板的电源和功耗。        |  |
|      |            | 4. 20mmMark 灯尺寸更新;增加 Mark 灯控制板尺寸图。 |  |
|      |            | 5. 增加 Mark 序列值与控制板对应关系和注意事项。       |  |
| 01   | 2024-02-05 | 基于智光眼 2 代第一次发布,增加软件版本差异的说明。        |  |

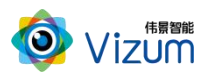

## 1. 产品概述

#### 1.1.产品简介

Mark 点定位跟踪系统采用伟景智能自主研发的软硬件体系,利用双目立体相机对静止或运动的 Mark 点进行立体空间定位跟踪及姿态检测,适用于室内及室外场景,系统具备终端智能、模块化、点高 速运动检测、大景深检测、易用性、灵活性等特点。

Mark 点定位跟踪系统可广泛应用于机器人引导、娱乐拍摄引导、安防跟踪等领域。

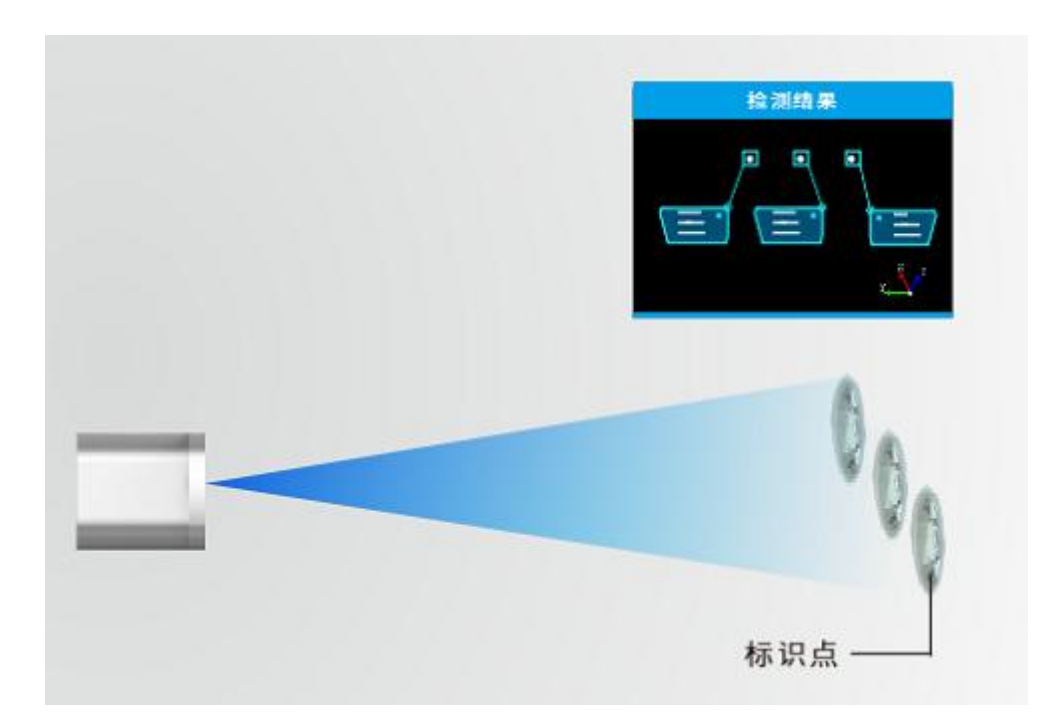

#### 1.2.产品特点

在整体的系统设计中,为了满足不同环境的多变性及鲁棒性,自主研发的软件系统满足如下设计:

- 采用全局曝光相机,可保障 Mark 点的不同运动速度下都具备高精度的空间定位能力;
- 采用双目立体视觉技术理论,针对不同环境可选配不同光源及滤光片,保证良好的图像采集能力,降低环境光线强弱的干扰;
- 采用动态的"瞳距"调整,并可灵活更换各种不同焦距镜头,满足不同视野范围场景需求;

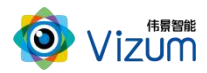

- 大景深,距离可达 15m 以上;
- 支持多种 Mark 点类型,包括圆形、矩形、方形、三角、红外发光体等多种点,满足不同场景
   应用需求;
- 客户可根据实际场景视野灵活设置检测区域,过滤掉无用区域;
- 产品小型化、灵活性强,易于安装和集成,不受安装高度及角度变化影响。

#### 1.3. 外观与尺寸

#### 1.3.1. 硬件外观

智光眼 Mark 相机(以 520 瞳距为例)产品硬件外观说明如表 1-1 所示。

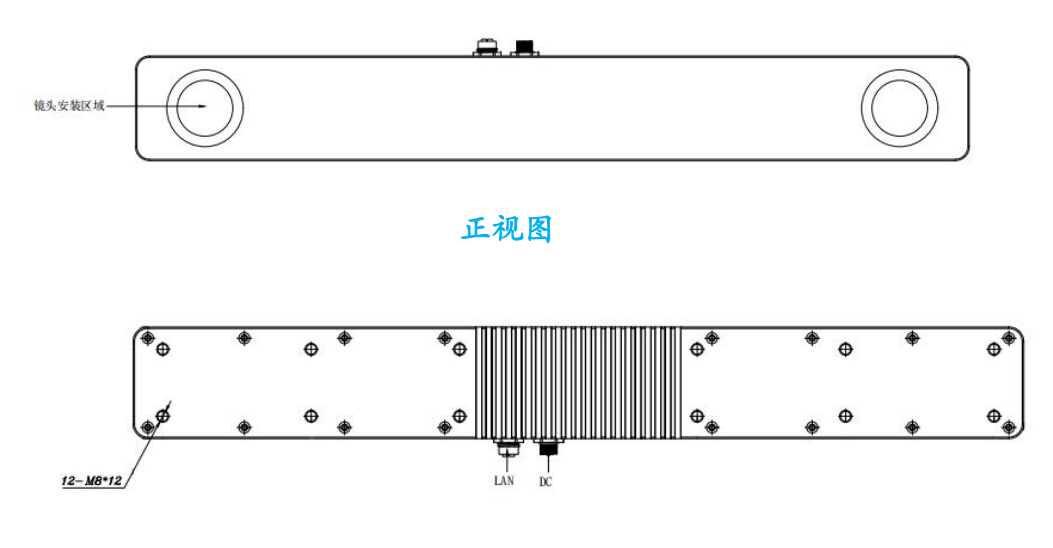

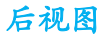

表 1-1 外观说明

| 硬件    | 说明                            |  |
|-------|-------------------------------|--|
| 镜头区域  | 用于安装镜头的区域。                    |  |
| LAN   | 通讯接口:通过网口用于相机数据传输,航空插头。       |  |
| DC    | 电源+硬触发接口:用于供电及外部集成硬触发信号,航空插头。 |  |
| 相机固定口 | 通过螺孔对相机进行安装固定。                |  |

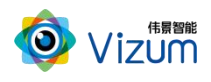

#### 1.3.2. 硬件尺寸

智光眼 Mark 相机尺寸示意图如图 1-1 和图 1-2 所示。

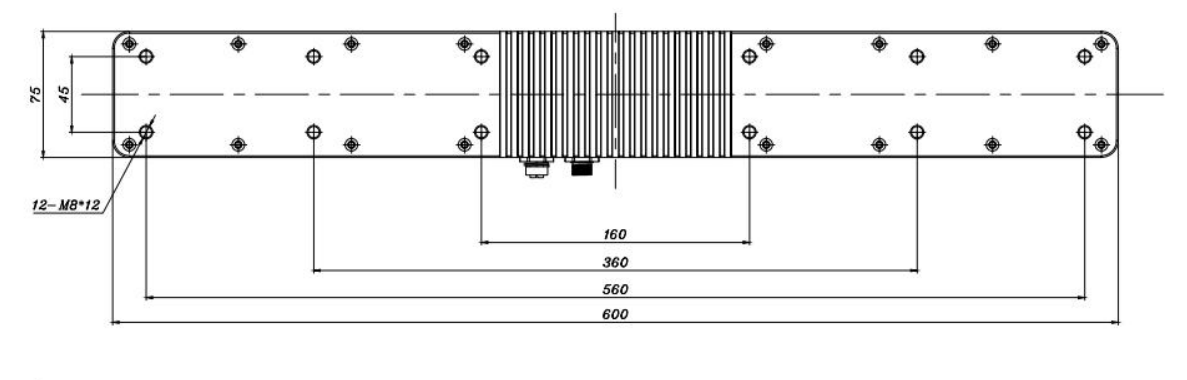

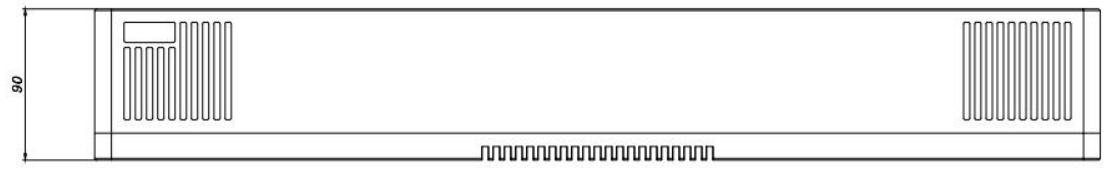

图 1-1520 瞳距 Mark 相机尺寸示意图

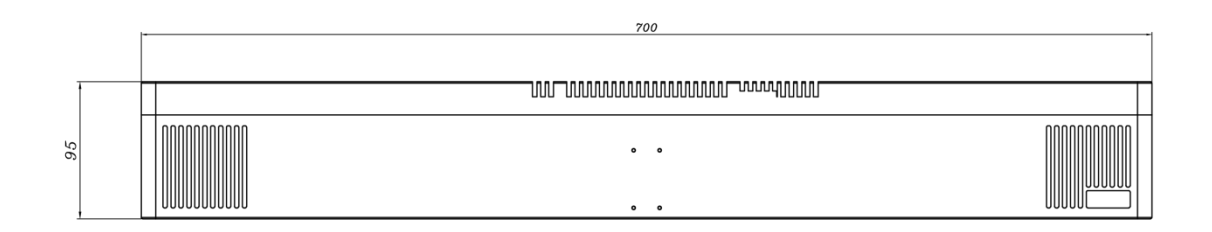

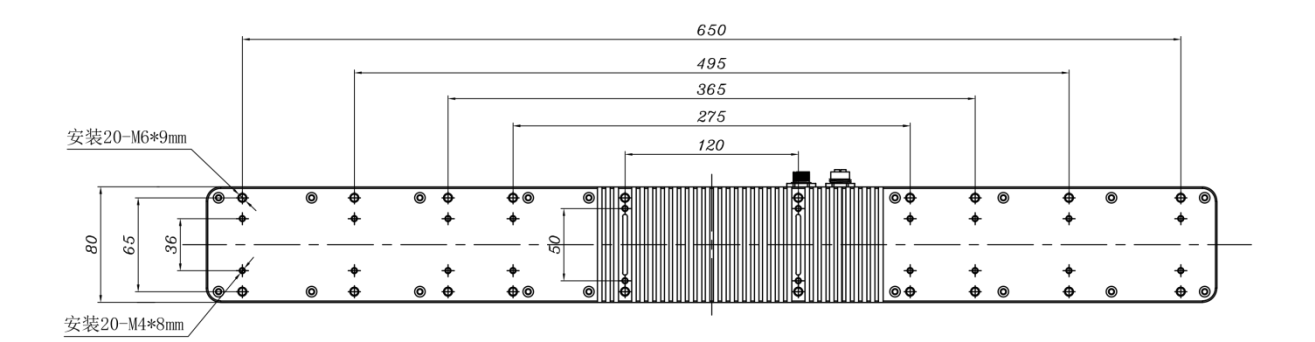

图 1-2 620 瞳距 Mark 相机尺寸示意图

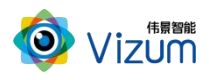

Mark 灯的尺寸示意图如图 1-3 和图 1-4 所示。

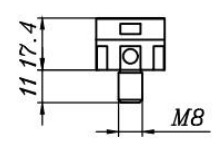

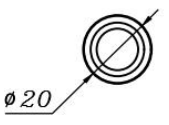

图 1-3 Mark 灯 20mm 尺寸图

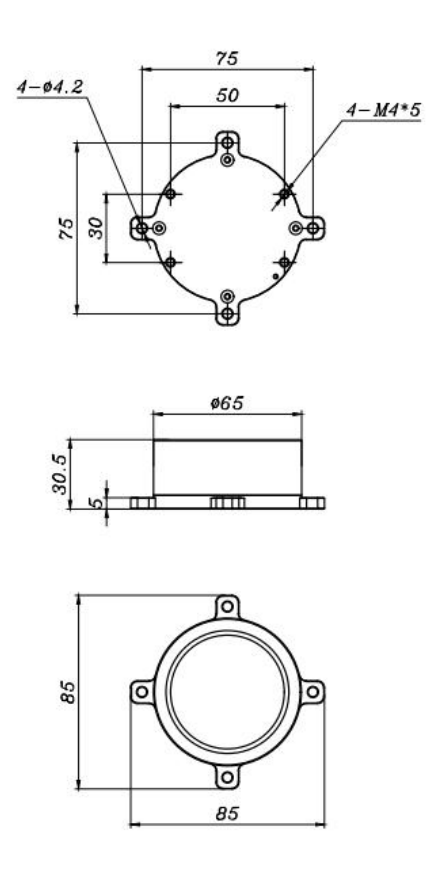

图 1-4 Mark 灯 50mm 尺寸图

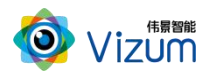

Mark 灯控制板的尺寸和接线示意图如图 1-5 所示,单位: mm。控制板上方需预留至少 30mm 高度接线 空间(含连接器和线缆)。

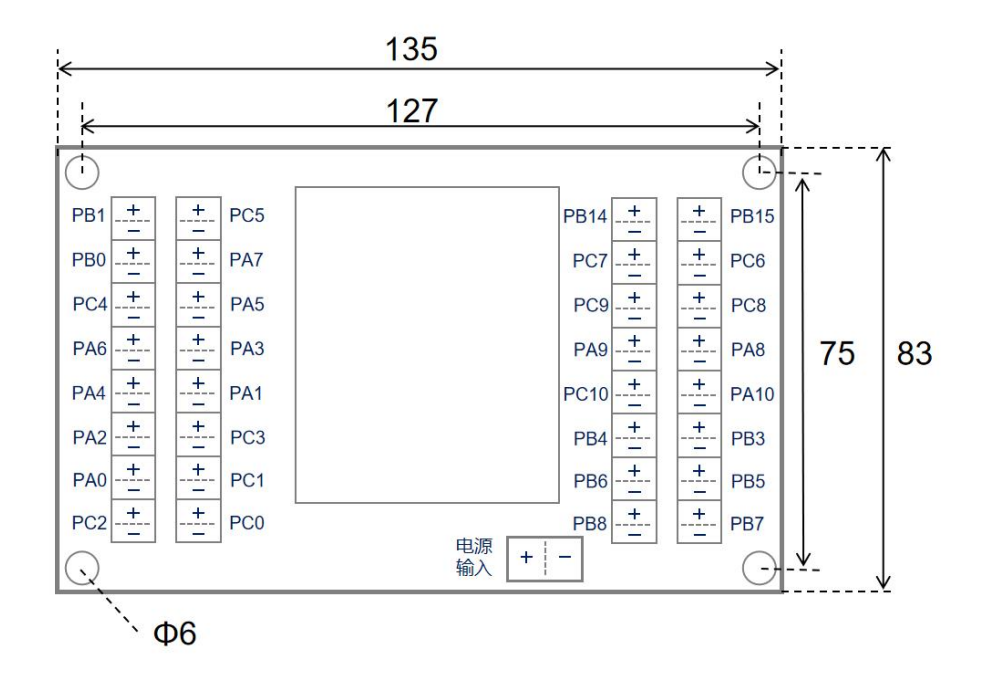

图 1-5 Mark 灯控制板尺寸图

#### 1.4. 规格指标

Mark 点跟踪系统的规格指标请参考表 1-2。相机以 520mm 瞳距相机为例。

表 1-2 系统规格指标

| 参数        | Mark                          | 相机          |
|-----------|-------------------------------|-------------|
| 相机瞳距      | 520mm                         | 620mm       |
| 相机尺寸(长宽高) | 600 <b>*</b> 90 <b>*</b> 75mm | 700*95*80mm |
| 定位速度      | <120 帧/s                      |             |
| 系统触发方式    | 软触发                           |             |
| 对外接口      | 千兆网口                          |             |
| 支持系统      | Windows(7、8、10)或 Linux 系统     |             |
| 通讯方式      | TCP/IP 通信协议                   |             |
| 电压/功耗     | 24V/30W                       |             |

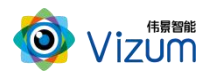

| 工作温度        | -10° C~50° C                                                   |
|-------------|----------------------------------------------------------------|
| Mark灯(20mm) | 5V/1W                                                          |
| Mark灯(50mm) | 5V/5W                                                          |
| Mark 灯控制板   | 5V/2W                                                          |
|             | PAO: 要求必须连接一个 Mark 灯。保证供电情况下,                                  |
| Mark 为控制权端口 | PA1 <sup>~</sup> PA10、PC0 <sup>~</sup> PC9: 可最多连接 20 个 Mark 灯。 |

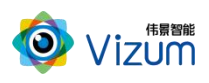

### 2. 硬件安装

#### 2.1. 检查到货设备

随设备发货的物品清单如表 2-1 所示。

| 名称        | 数量 | 图片示例 |
|-----------|----|------|
| 相机        | 1  |      |
| 相机电源线和适配器 | 1  |      |
| 千兆网线      | 1  |      |

表 2-1 物品清单

#### 🗊 说明

图片示例仅供参考,请按实际发货清单检查。

#### 2.2. 安装设备

- 根据现场使用场景,先将相机通过螺丝进行固定。
- 安装高度根据实际工作距离固定,保证可以看见 Mark 点。
- 装置尽量保持稳固状态,不要出现明显抖动现象。

参考图 2-1,连接电源线和网线。安装电源线时,请先连相机端,然后再连供电端。

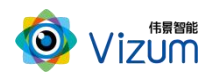

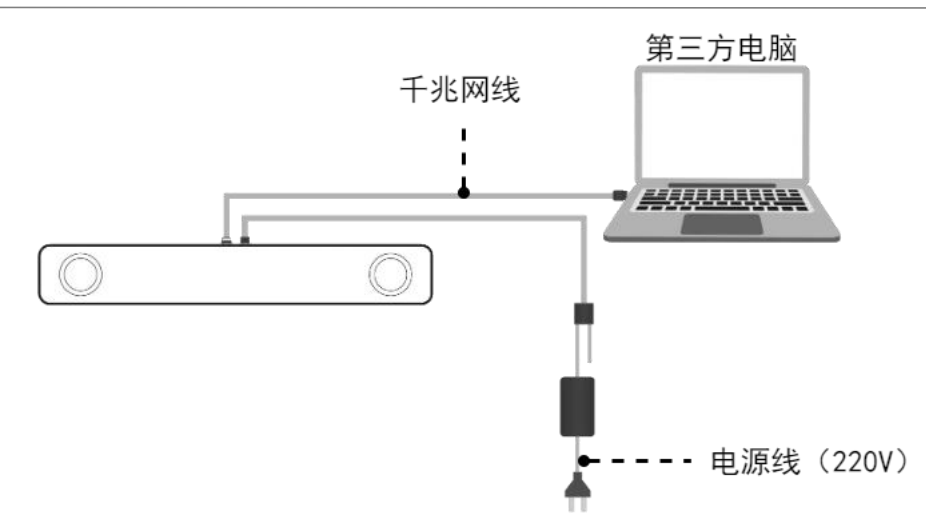

图 2-1 Mark 相机线缆连接示意图

#### 2.3. 安装要求

本设备为高精度设备,请阅读并遵守表 2-2 的要求。

| 表 | 2-2 | 安装检查和要求表 |
|---|-----|----------|
|---|-----|----------|

| 分类        | 项目    | 要求                               |  |
|-----------|-------|----------------------------------|--|
|           | 温度    | 相机:符合工作温度要求                      |  |
| 宁壮        | 湿度    | 相对湿度: 5%~95% (无凝露)               |  |
| 女衣<br>环 培 | 空气    | 切勿在易燃易爆、腐蚀性气体或烟雾、多灰的环境使用本设备。     |  |
| 小児        | 安从环接  | 室外安装时,避免阳光直射镜头。                  |  |
|           | 至外坏境  | 确保对设备采取了防水、防尘、防盗等措施。             |  |
|           | 电源输入  | 相机电源输入: 24V±4V 电流≥2A 符合接地规范      |  |
| 中加        |       | 220V 交流电需提供符合国标。                 |  |
| 电你        | 设备上电  | 安装电源线时,请先连设备端,然后再连供电端。           |  |
|           | 断电要求  | 安装设备和拆除设备时,必须先断开电源。在设备非工作状态下断电。  |  |
| 设备        | 14 ~~ | 确保设备安装牢靠、电缆不松动。                  |  |
| 安装        | 紀化    | 确保工作时设备不抖动,以免影响精度。               |  |
| 设备        | 结构    | 请轻拿轻放设备,避免使其受到强烈的冲击或震动。          |  |
| 安全        | 电磁    | 电磁 切勿将设备靠近强磁物品。请做好静电防护并使设备远离电磁辐射 |  |

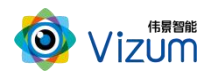

| 清洁 请持续保持设备玻璃视窗的清洁。 |      | 请持续保持设备玻璃视窗的清洁。                     |
|--------------------|------|-------------------------------------|
|                    | 完整   | 切勿擅自拆卸设备,同时确保各类配件的完整。               |
| 人员                 | 人自定人 | 法法植提作一般在制作一两作式队支                    |
| 安全                 | 八才女王 | <b>闲</b> 崔俱採旧, <b>西</b> 尤刘忉、 础忉以坠洛。 |

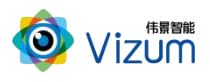

## 3. 软件配置

#### 3.1. 版本说明

根据实际使用情况,Mark 相机软件分为两个版本系列:

| 版本系列 | 版本号                               | 说明                   |
|------|-----------------------------------|----------------------|
| A 系列 | 3. 5. 1. 2 【AI5】、3. 5. 2. 1 【AI5】 | 标准版本。                |
| B系列  | 3. 5. 2. 18 【B5】                  | 增强版本,支持 Mark 点跟踪等功能。 |

#### 3.2. 网络准备

为确保相机的检测性能,传输网络必须满足千兆网标准。

相机默认出厂 IP 是 192.168.10.10/24, 第三方电脑需配置 IP 地址: 192.168.10.X/24 (X≠10),例如: IP 192.168.10.180, 掩码 255.255.255.0, 网关 192.168.10.1。

| ● 使用下面的 IP 地址(S): |                                  |
|-------------------|----------------------------------|
| IP 地址(!):         | 192 . 168 . 10 . 180             |
| 子网掩码( <u>U</u> ): | 255 . 255 . 255 . 0              |
| 默认网关( <u>D</u> ): | 192 . <mark>1</mark> 68 . 10 . 1 |

#### 3.3.安装检测软件

#### 电脑配置要求

电脑配置要求如下表:

| 计算机  | 要求                                         |
|------|--------------------------------------------|
| 操作系统 | Windows11、 Windows10、Windows7(简体中文、64 位版本) |
| CPU  | 基于 Intel® CoreTM i5 处理器或更高                 |
| 内存   | 8 GB 或以上                                   |

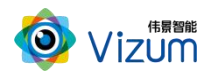

| 磁盘空间   | 8 GB或以上(另外需要图像数据存储空间)            |
|--------|----------------------------------|
| 显卡     | 独立显卡,显存 2GB 以上                   |
| 显示器分辨率 | 支持 1024*768 及以上,推荐 1920*1080 及以上 |
| 网络接口   | 千兆网口                             |

#### 背景信息

- 因性能要求请勿使用虚拟机。
- 防火墙设置:请关闭系统防火墙或者在组网中设置白名单策略允许通过,避免影响软件的 正常使用。

操作步骤

- 步骤 1 将安装程序 "CircleMark 调试工具.exe" 放置于可执行路径。
- 步骤 2 双击运行,选择安装路径,然后点击【下一步】。

| 🐻 安装 - CircleMark调试工具 版本 1.0.1                                   | <u>(11</u> 1) |    | Х |
|------------------------------------------------------------------|---------------|----|---|
| <b>选择目标位置</b><br>您想将 CircleMark词试工具 安装在什么地方 <b>?</b>             |               | (  |   |
| 安装程序将安装 CirdeMarki调试工具 到下列文件夹中。<br>单击"下一步"继续。如果您想选择其它文件夹,单击"浏览"。 |               |    |   |
| F:\CirdeMark调试工具                                                 | )<br>         | 愤® |   |
|                                                                  |               |    |   |
| 至少需要有 100.2 MB 的可用磁盘空间。                                          |               |    |   |
| 下一步0                                                             | <u>v</u> ) >  | 取  | 肖 |

**步骤** 3 根据实际情况决定是否勾选创建桌面快捷方式,然后点击【下一步】。准备完毕,开始 【安装】。

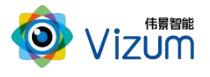

|      | 📴 安装 - CircleMark调试工具 版本 1.0.1 - 🗌 🗙                                                                                   |
|------|----------------------------------------------------------------------------------------------------|
|      | 准备安装<br>安装程序现在准备开始安装 CircleMark调试工具 到您的电脑中。                                                                            |
|      | 单击"安装"继续此安装程序。如果您想要回顾或改变设置,请单击"上一步"。                                                                                   |
|      | 目标位置:<br>F:\CirdeMarkì)试工具<br>附加任务:<br>附加快捷方式:<br>创建桌面快捷方式(D)                                                          |
|      | ×                                                                                                    |
|      | <上一步(B) 安装(D) 取消                                                                                                    |
| 步骤 4 | 安装成功,然后点击【完成】即可。                                                                                                    |
|      | 御安装 - CircleMark调试工具版本 1.0.1 - □ ×                                                                                     |
|      | CircleMark调试工具 安装完成<br>安装程序已在您的电脑中安装了 CircleMark调试工具。此<br>应用程序可以通过选择安装的快捷方式运行。<br>单击"完成"退出安装程序。<br>② 运行 CircleMark调试工具 |

#### 3.4. 软件操作

#### 🗊 说明

因产品软件升级,本文档中图标、配置参数等可能与实际呈现有所不同,请以软件实际呈现为准。

完成(E)

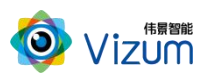

#### 3.4.1. 主界面

运行"VzCircleMarkDemo.exe"打开程序,进入程序界面。

点击"连接设备"连接相机。连接成功后可选择页签显示 2D 界面或 3D 界面。

如果网络不通,会提示连接失败,请检查硬件连接、网络配置是否正常。

| 2D界面 | 30界面                      |         | <br> |
|------|---------------------------|---------|------|
|      |                           |         |      |
|      |                           |         |      |
|      |                           |         |      |
|      |                           |         |      |
|      |                           |         |      |
|      |                           |         |      |
|      |                           | ×       |      |
|      |                           |         |      |
|      |                           | () 连接成功 |      |
|      |                           |         |      |
|      |                           | 确定      |      |
|      |                           |         |      |
|      |                           |         |      |
|      |                           |         |      |
|      |                           |         |      |
|      |                           |         |      |
|      |                           |         |      |
|      |                           |         |      |
| 连接设  | 备 开始采集 停止采集 500 设置爆光 版本信息 |         | 配置   |

#### 3.4.2. 曝光设置

| ◎ 圖形标志点检测调试工具V1.2.0                     | <u>87</u> |       | ×       |
|-----------------------------------------|-----------|-------|---------|
| 20界面 30界面                               |           | 状态: i | E在采集    |
|                                         |           |       |         |
|                                         |           |       |         |
|                                         |           |       |         |
|                                         |           |       |         |
|                                         |           |       |         |
|                                         |           |       |         |
|                                         |           |       |         |
|                                         |           |       |         |
|                                         |           |       |         |
|                                         |           |       |         |
|                                         |           |       |         |
|                                         |           |       |         |
|                                         |           |       |         |
|                                         |           |       |         |
|                                         |           |       |         |
|                                         |           |       |         |
|                                         |           |       | 26.1.52 |
| 压按反面 介如木条 停止木条 <sup>500</sup> 反立連九 線本信息 |           |       | 自(五     |

根据环境光的强弱进行设置,设置后可通过 3D 界面模块进行检验是否合适。

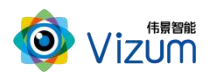

#### 3.4.3. 采集查看

确定目标(点 mark)是否在相机视野内,点击【开始采集】查看,确定之后点击【停止采集】。 状态(右上角):显示程序目前状态。

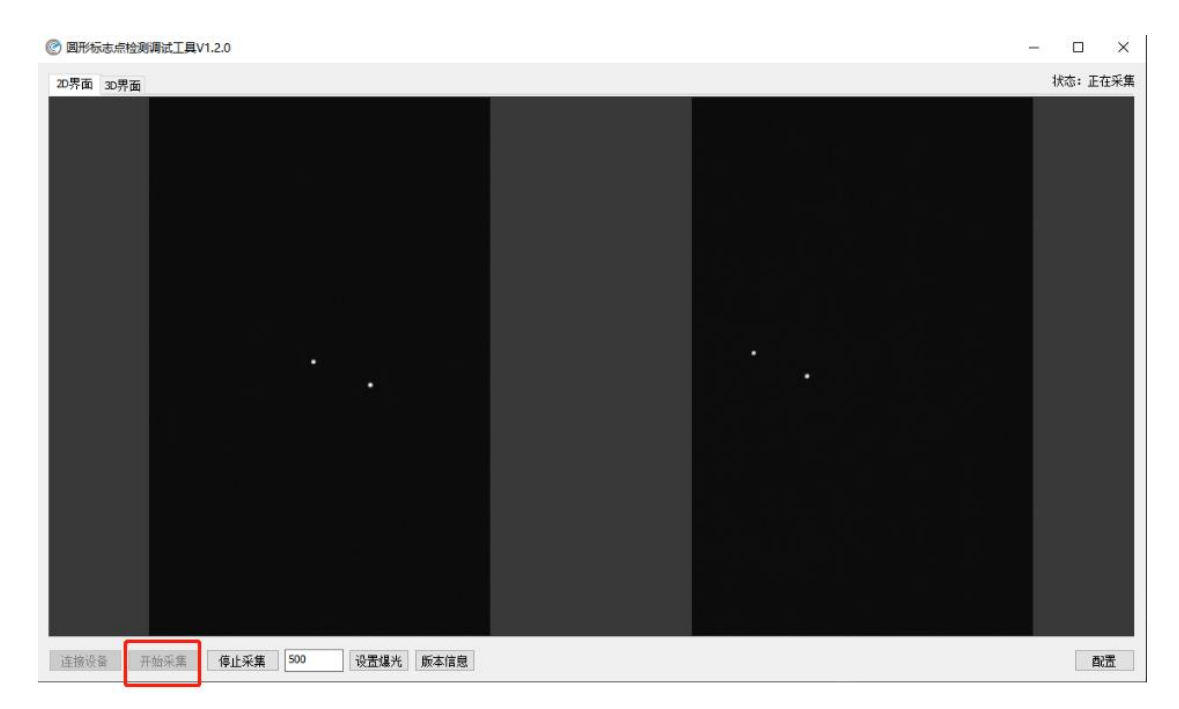

#### 3.4.4. 参数设置

点击【配置】,进行检测参数的设置:

- 通用设置
  - 帧率设置:设置每秒检测 Mark 点的次数。A 版本支持 1~15 次; B 版本支持 1~120 次。
  - 饱和门限值:共分为五级,强、较强、正常、弱、很弱;请根据检测环境进行正比配置, 例如当 Mark 点亮度暗时对应选择"弱"。
- Mark 追踪(此功能仅 B 系列软件版本支持)
  - 启用 Mark 点追踪:设置是否启用 Mark ID 固定编号,根据频闪确认 Mark 序列。
  - 设置追踪范围:根据 Mark 半径设置即可。

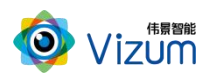

| 20界面 3D界面      |                                                                         | 状:                                                                                | 态: 停止采集 |
|----------------|-------------------------------------------------------------------------|-----------------------------------------------------------------------------------|---------|
|                |                                                                         |                                                                                   |         |
|                |                                                                         | ×<br>Mark 道課<br>切倉用Mark点道課<br>设置追踪范围 10.00 mm<br>输入Mark系列値 0x0006.0x00016.0x0012, |         |
|                | P電置(重要重信)<br>P地址 192.168.10.10<br>子阿獲码 255.255.255.0<br>阿关 192.168.10.1 |                                                                                   |         |
|                |                                                                         | <b>孤定</b> 取消                                                                      |         |
| 连接设备 开始采集 停止采集 | 500 设置爆光 频本信息                                                           |                                                                                   | 商置      |

● Mark 序列值

控制板连接 Mark 灯对应的端口与序列值对应关系如下表:

| 序号 | 端口   | 序列值  | 序号 | 端口  | 序列值  |
|----|------|------|----|-----|------|
| 1  | PA1  | 0x0A | 11 | PC0 | 0x2A |
| 2  | PA2  | 0x06 | 12 | PC1 | 0x26 |
| 3  | PA3  | 0x0C | 13 | PC2 | 0x2C |
| 4  | PA4  | 0x18 | 14 | PC3 | 0x38 |
| 5  | PA5  | 0x12 | 15 | PC4 | 0x32 |
| 6  | PA6  | 0x0B | 16 | PC5 | 0x2B |
| 7  | PA7  | 0x07 | 17 | PC6 | 0x27 |
| 8  | PA8  | 0x0D | 18 | PC7 | 0x2D |
| 9  | PA9  | 0x19 | 19 | PC8 | 0x39 |
| 10 | PA10 | 0x13 | 20 | PC9 | 0x33 |
|    | PAO  | 必选   |    | 其他  | 预留   |

注意:除了需要追踪的 Mark 灯外,控制板的 "PAO" 端口必须连接一个额外的 Mark 灯,供软件作为引导使用。"PAO"未连接情况下,其他 Mark 灯也不能识别。

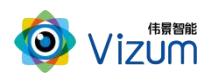

#### 3.4.5. 单次检测

点击【单次检测】,查看检测结果如下:

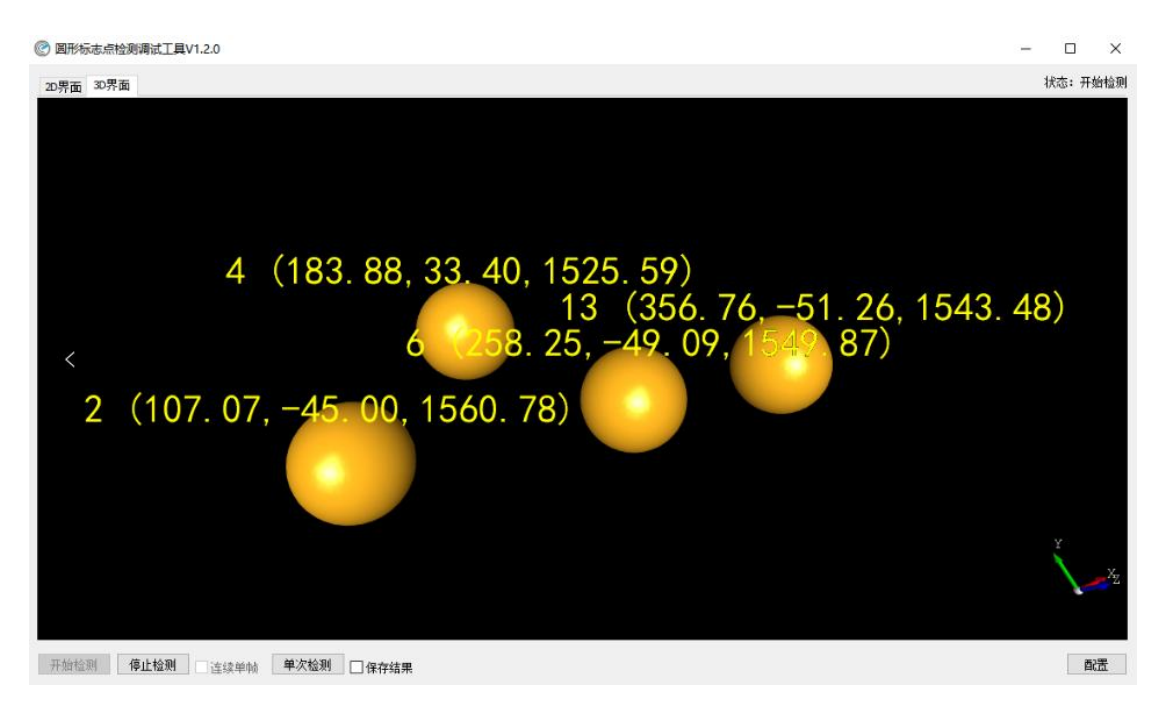

#### 3.4.6. 自动检测

自动检测由按钮【开始检测】和【停止检测】控制。鼠标操作说明:

- Ctrl + 鼠标左击: 平移左划是缩小, 平移右滑是放大
- Alt+ 鼠标左击: 旋转角度查看

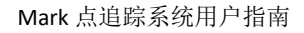

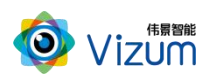

| ② 圆形标志点检测调试工具V1.2.0                                                                                                    | -    |     | ×    |
|----------------------------------------------------------------------------------------------------|------|-----|------|
| 20,界面 30,界面                                                                                                    |      | 状态: | 开始检测 |
| 4 (183. 88, 33. 40, 1525. 59)<br>13 (356. 76, -51. 26, 1543<br>6 258. 25, -49. 09, 1549 87)<br>2 (107. 07, -45. 00, 1560. 78) | . 48 | 3)  |      |
|                                                                                                    |      | ¥   | ×z.  |
| 开始检测 <b>停止检测</b> 这续单帧 <b>单次检测</b> 日保存结果                                                                                       |      |     | 西田   |

#### 3.4.7. 数据保存

 9
 (-258.5/, 44/.20, 2100, 92)

 8
 (79.74, 423.14, 2081.13)

 A
 (-268.72, 237.11, 2101.100) 34.2

 9
 (-268.72, 237.11, 2101.100) 34.2

 9
 (-268.73, 2085.61)

 9
 (-302.76, -355.97, 2107.99)

 1
 (34.27, -402.34, 2084.96)

数据保存,勾选【保存结果】,点击【单次检测】弹出保存路径进行存储即可。

#### 3.4.8. 其他功能

辅助功能:

● 版本信息:选择"2D界面"模块点击【版本信息】按钮即可。

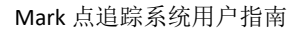

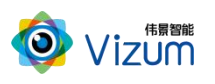

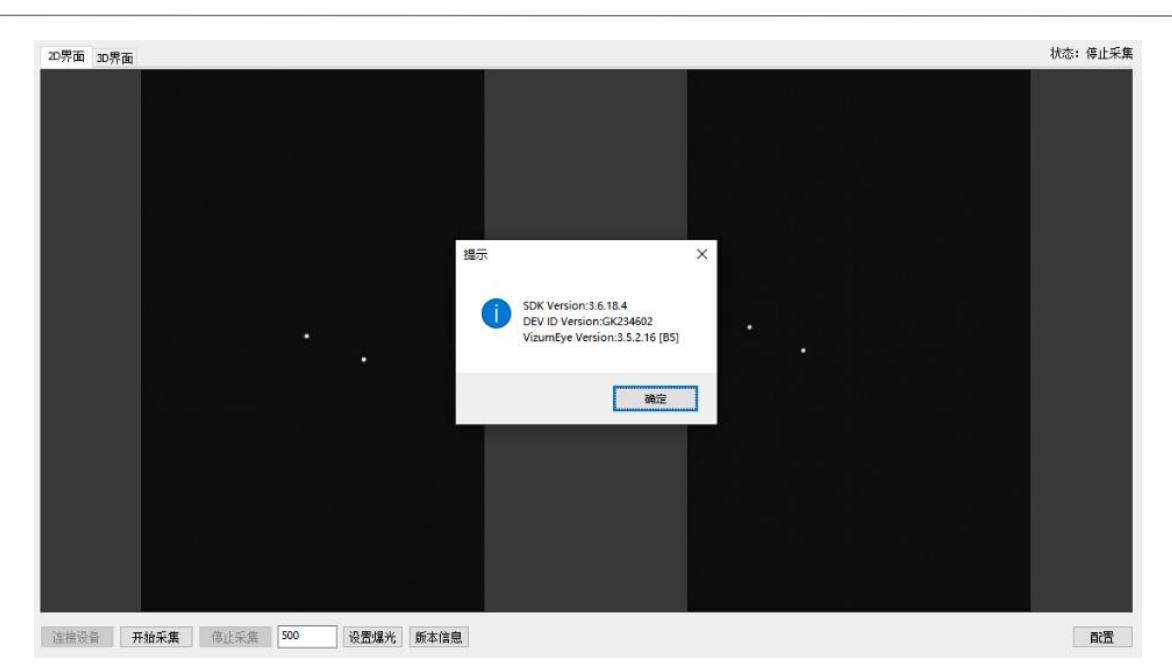

● 通讯配置:选择"2D界面"模块,点击右下角【配置】按钮进行配置 IP。

| 20界面 | 3D界面       |        |        |                                                                                                    |                                                                                         |                                                        |                                            |    | 状态: 停止采集 |
|------|------------|--------|--------|----------------------------------------------------------------------------------------------------|-----------------------------------------------------------------------------------------|--------------------------------------------------------|--------------------------------------------|----|----------|
|      | )          |        |        | <ul> <li>Mark设置管口<br/>通用设置<br/>设置帧率<br/>地和门限值</li> <li>P配置(需要重向)<br/>P地址<br/>子阿嬪码</li> <li>网关</li> </ul> | 120     1       正常     ✓       192.168.10.10     255.255.255.0       192.168.10.1     1 | Mark 追踪<br>fps<br>② 启用Mark点追踪<br>设置追踪包围<br>输入Mark序列值 〔 | 0.00 mm<br>x000a,0x0006,0x000c,0x0018,0x00 | X  | ۲        |
|      |            |        |        |                                                                                                    |                                                                                         |                                                        | 确定 取消                                      | ă. |          |
|      |            |        |        |                                                                                                    |                                                                                         |                                                        |                                            |    |          |
| 连接设  | 奋 <b>9</b> | 开始采集 ( | 9止采集 5 | 00 设置爆光                                                                                                  | 版本信息                                                                                    |                                                        |                                            |    | 商置       |

#### 🗊 说明

软件操作设置操作完毕后,相同应用场景下次使用可直接检测,无需再次设置。如果改 变使用场景以及移动装置设备,则需重新进行设置。